# Finding stuff using databases exercise: subject searching

Connect to Databases A-Z at https://libguides.bodleian.ox.ac.uk/az.php.

## **Databases A-Z**

Databases A-Z lists all the databases the Bodleian Libraries subscribes to.

#### Finding a specific database when you know its title

By default, databases are arranged alphabetically. If you know the name of the database you would like to use, you can find it in two ways:

 Select from the top of the page the letter that the database starts with. For instance, if I was looking for the database Web of Science, I would click 'W' to narrow down the results.

|            | BODLEIAN<br>LIBRARIES<br>UNIVERSITY OF OXFORD |        |                     |           |                  |         |      |       |      |       |      | Subject and research guides |   |   |   |   |       |   |   |      |                    |    |   |  |
|------------|-----------------------------------------------|--------|---------------------|-----------|------------------|---------|------|-------|------|-------|------|-----------------------------|---|---|---|---|-------|---|---|------|--------------------|----|---|--|
| Bod        | eian Li                                       | brarie | es / (              | Oxfor     | d Lib            | Guid    | es / | Data  | base | es A- | Z    |                             |   |   |   |   |       |   |   |      |                    |    |   |  |
| Da<br>Fine | a <b>tak</b><br>d the                         | bes    | <b>es</b><br>t libi | <b>A-</b> | <b>Z</b><br>data | aba     | ses  | for y | /oui | r re: | sear | rch.                        |   |   |   |   |       |   |   |      |                    |    |   |  |
|            | All Subjects                                  |        |                     |           |                  | ✓ All □ |      |       |      |       | Data | tabase Types 🛛 🗸            |   |   |   | * | All V |   |   | /end | endors / Providers |    |   |  |
| All        | A                                             | в      | с                   | D         | E                | F       | G    | н     | I    | J     | к    | L                           | м | N | 0 | Р | Q     | R | S | т    | U                  | v( | w |  |

2. Search for the database title in the search box.

| BODLEIAN<br>LIBRARIES<br>UNIVERSITY OF OXFORD                              | Subject and research guides              |
|----------------------------------------------------------------------------|------------------------------------------|
| Bodleian Libraries / Oxford LibGuides / Databases A-Z                      |                                          |
| <b>Databases A-Z</b><br>Find the best library databases for your research. |                                          |
| All Subjects ~ All Datab                                                   | ase Types V All Vendors / Providers V Go |

### Browsing databases in your subject area

If you are not sure which databases are useful for your subject area, you can browse by subject. To do this, in the 'All subjects' drop-down menu, select your subject area.

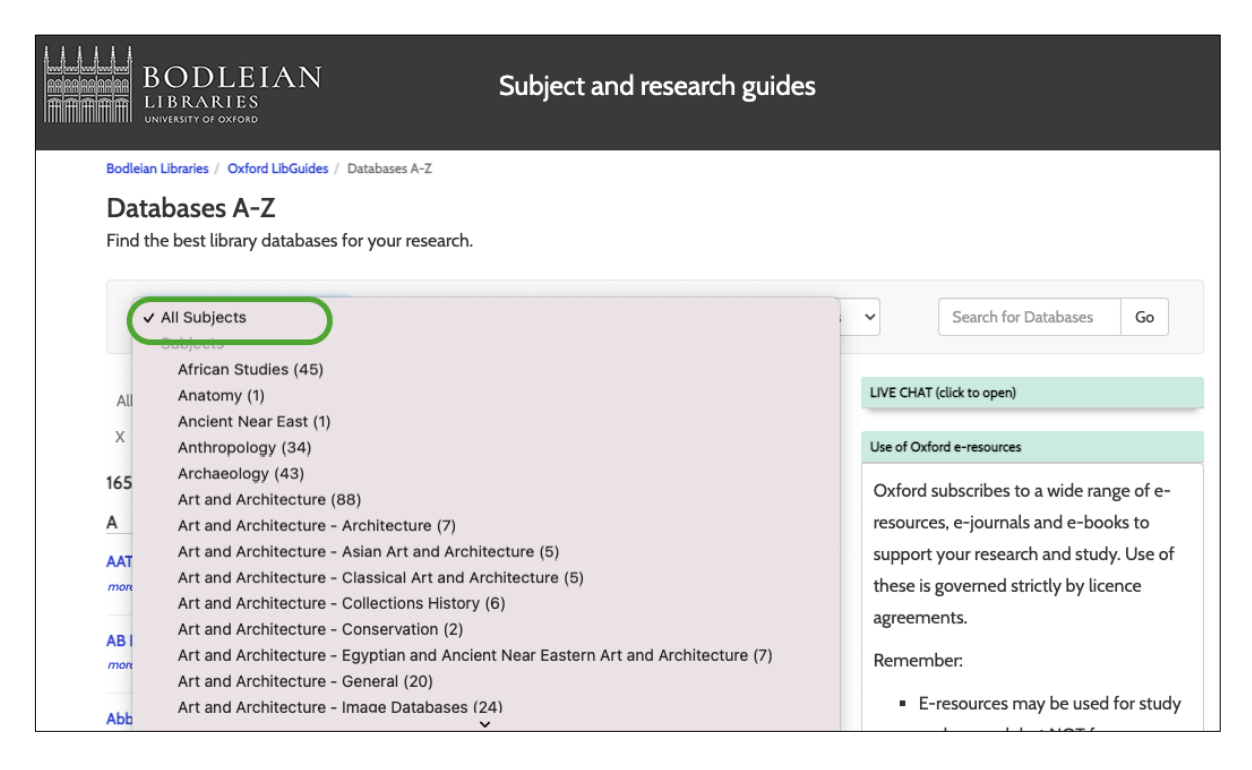

### Narrowing down databases by type

There are databases that provide different types of resources including images and maps. Unless you are researching these, it is recommended that you select the database type 'Abstracts/indexes'. This will show you databases that have resources like articles and bibliographic indexes.

| BODLEIAN<br>LIBRARIES<br>UNIVERSITY OF OXFORD                 | Subject and research guides                                                                                                    |                             |  |  |  |  |  |
|---------------------------------------------------------------|----------------------------------------------------------------------------------------------------|-----------------------------|--|--|--|--|--|
| Bodleian Libraries / Oxford LibGuides / Database              | es A-Z                                                                                                    |                             |  |  |  |  |  |
| Databases A-Z<br>Find the best library databases for your     | r research.                                                                                                    |                             |  |  |  |  |  |
| All Subjects 🗸                                                | ✓ All Database Types<br>Types                                                                                                    | All Vendors / Providers 🗸 🗸 |  |  |  |  |  |
| All A B C D E F G H I<br>X Y Z #<br>1652 Databases found<br>A | Abstracts/Indexes (204)<br>Audio Visual (10)<br>Data/Statistics (113)<br>Full text (998)<br>Full text and Abstracts (39)<br>Images (40)<br>Library catalogues (69) | STUVW U                     |  |  |  |  |  |
| AATA Online  more                                             | Maps (14)<br>Newspapers (1)<br>Search Engine (3)                                                                                                    | <≉ s                        |  |  |  |  |  |
| AB Imperio<br>more                                            | Subject Gateway (12)<br>Websites (149)                                                                                                    | a<br>≮<br>F                 |  |  |  |  |  |

## **Resetting filters**

To reset any filters you have created in Databases A-Z, click 'Clear Filters/Browse All Databases'.

| BODLEIAN<br>LIBRARIES<br>UNIVERSITY OF OXFORD                                         | Subject and research guide     |
|---------------------------------------------------------------------------------------|--------------------------------|
| Bodleian Libraries / Oxford LibGuides / Databases A-Z                                 |                                |
| Databases A-Z: Abstracts/Indexe<br>Find the best library databases for your research. | S                              |
| All Subjects V Abstract                                                               | ts/Indexes (204 Vendors / Prov |
| All A B C D E F G H I J K L<br>X Y Z #<br>204 Databases found for Abstracts/Indexes   | M N O P Q R S T U V W          |